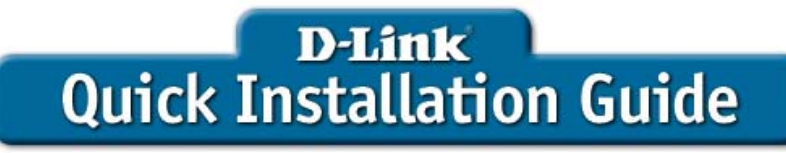

This product works with the following operating system software: Windows XP, Windows 2000, Windows Me

Express EtherNetwork USB to Ethernet Network Storage Adapter

**DNS-120** 

### Before You Begin

• You must have an Ethernet Network and a USB storage device.

The DNS-120 is DHCP enabled by default. If a DHCP server is not detected on your network, the DNS-120 will automatically configure itself with a static IP address of **192.168.0.101**. Additional IP configuration is necessary if this default IP address is not within the range of your existing network. Please refer to the page 37 of the User Manual on the CD-ROM for details.

### Check Your Package Contents

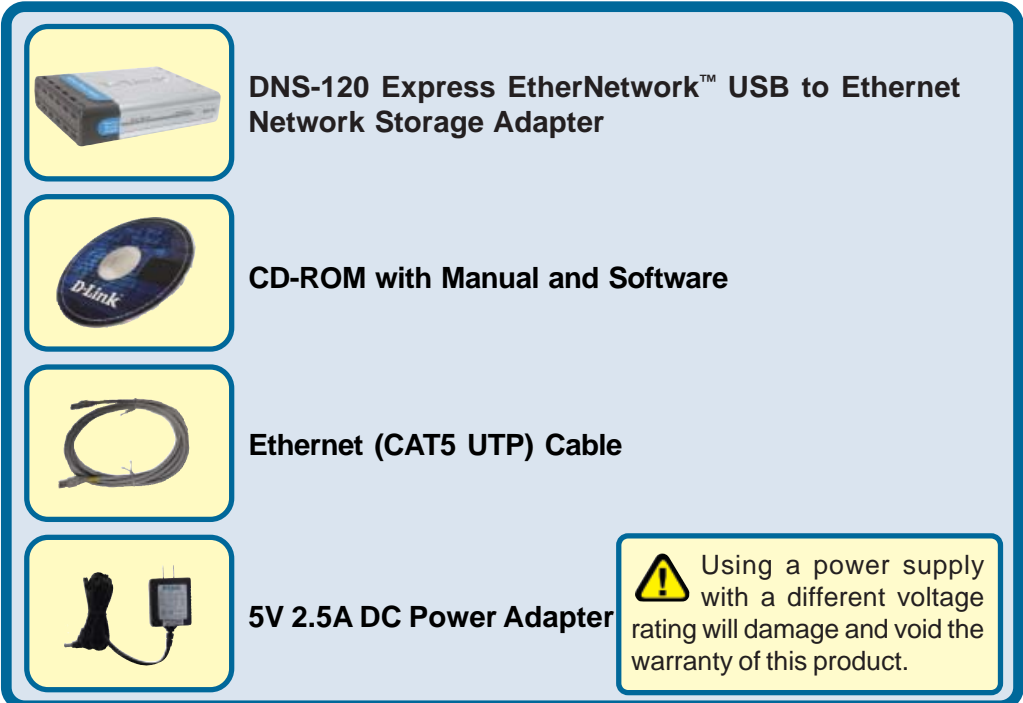

If any of the above items are missing, please contact your reseller.

©2004 D-Link Systems, Inc. All rights reserved. Trademarks or registered trademarks are the property of their respective holders. Software and specifications subject to change without notice. DNS-120.009092004

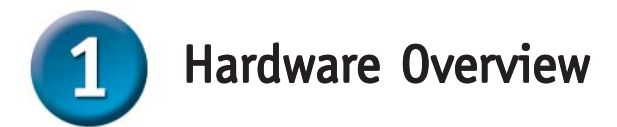

Power Ethernet

### **Front Panel**

**USB LED:** The USB LED will blink green when a USB drive is being connected. When the USB drive is fully connected the USB LED will appear solid green. The USB LED blinks red when the drive is being disconnected.

**DNS-120** 

USB

Ethernet LED: Solid green

indicates an Ethernet connection.

Blinking green indicates activity on

the Ethernet network.

**Power LED:** Solid green indicates a good power source connection.

### **Rear Panel**

 Disconnect button: Press this button to safely disconnect USB drives from the DNS-120.
 Reset button: This button will restore the DNS-120 factory default settings.

 Image: Comparison of the DNS-120.
 Image: Comparison of the DNS-120 factory default settings.

 Image: Comparison of the DNS-120.
 Image: Comparison of the DNS-120 factory default settings.

 Image: Comparison of the DNS-120 factory default settings.
 Image: Comparison of the DNS-120 factory default settings.

 Image: Comparison of the DNS-120 factory default settings.
 Image: Comparison of the DNS-120 for the DNS-120 for the DNS-120 for the DNS-120 for the DNS-120 for the Image: Comparison of the DNS-120 for the Image: Comparison of the DNS-120 for the DNS-120 for the DNS-120 for the DNS-120 for the DNS-120 for the DNS-120 for the DNS-120 for the DNS-120 for the DNS-120 for the DNS-120 for the DNS-120 for the DNS-120 for the DNS-120 for the DNS-120 for the DNS-120 for the DNS-120 for the DNS-120 for the DNS-120 for th

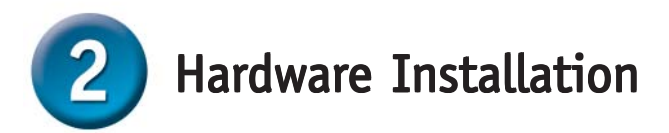

Attach the provided Ethernet cable to the Ethernet Port on the rear panel of the DNS-120.

Attach the other end of the provided Ethernet cable to an available Ethernet port on your router or switch.

Attach the Power Adapter to the power receptor on the rear panel of the DNS-120.

Attach your USB drive(s) to the USB port(s) on the rear panel of the DNS-120.

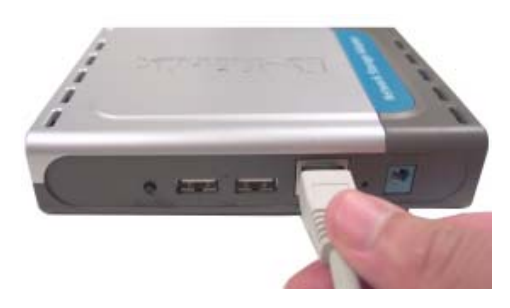

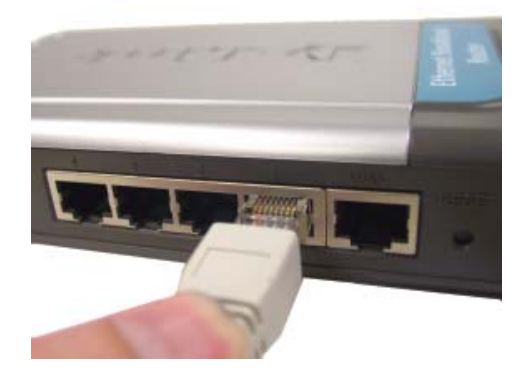

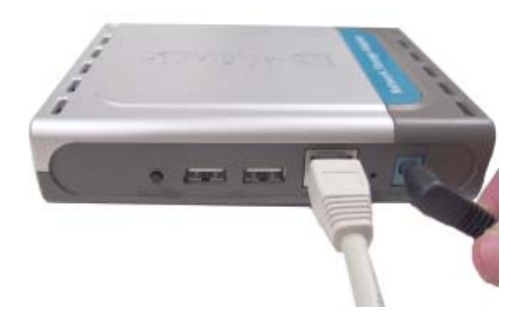

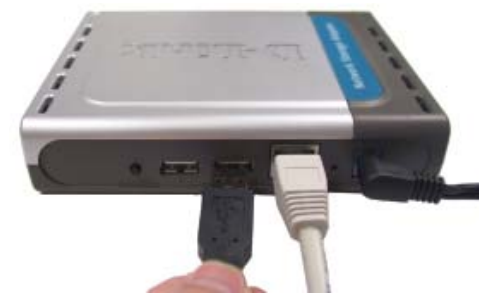

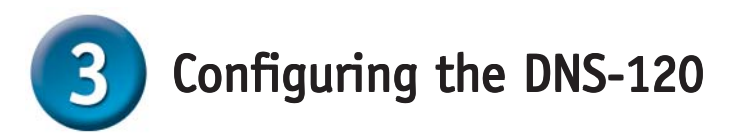

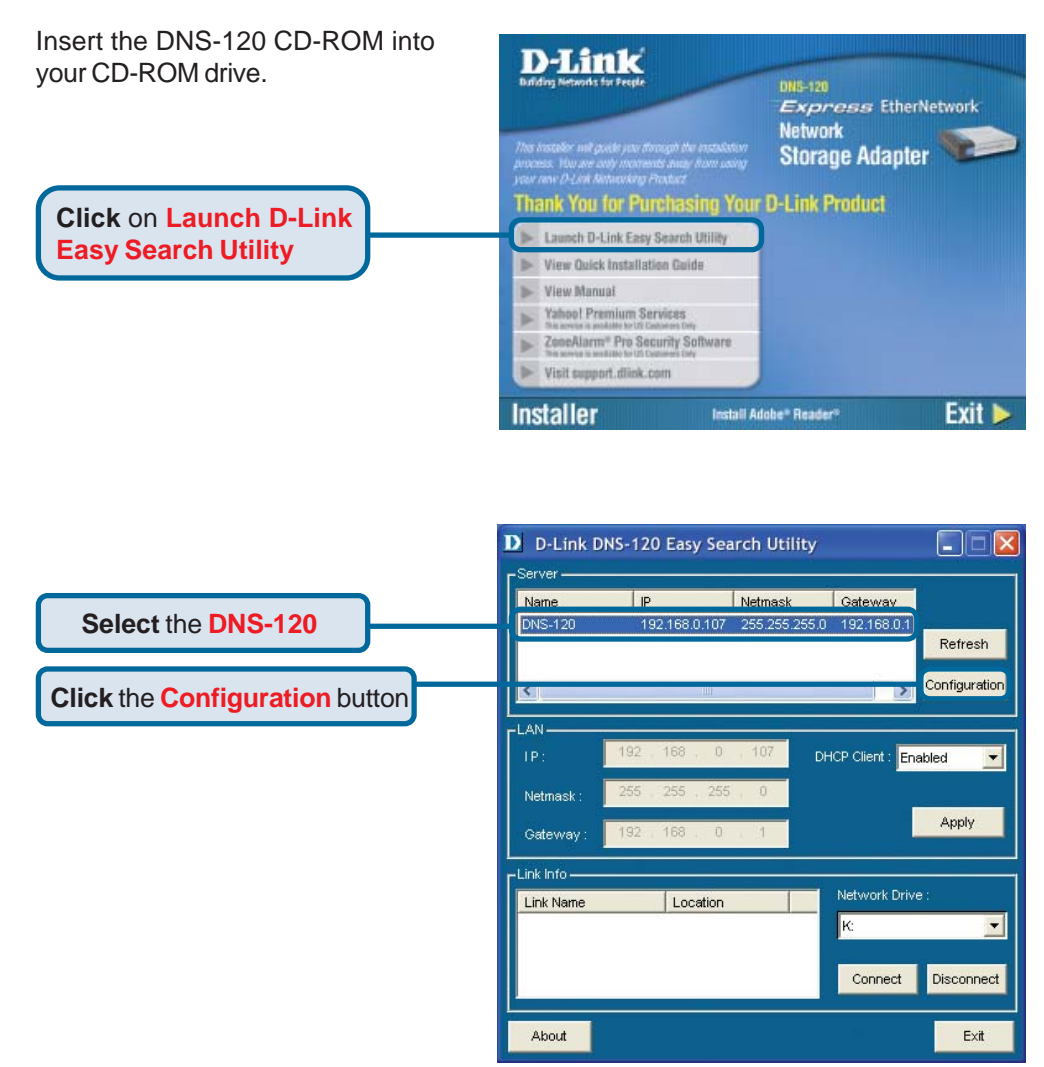

# **3** Configuring the DNS-120 (continued)

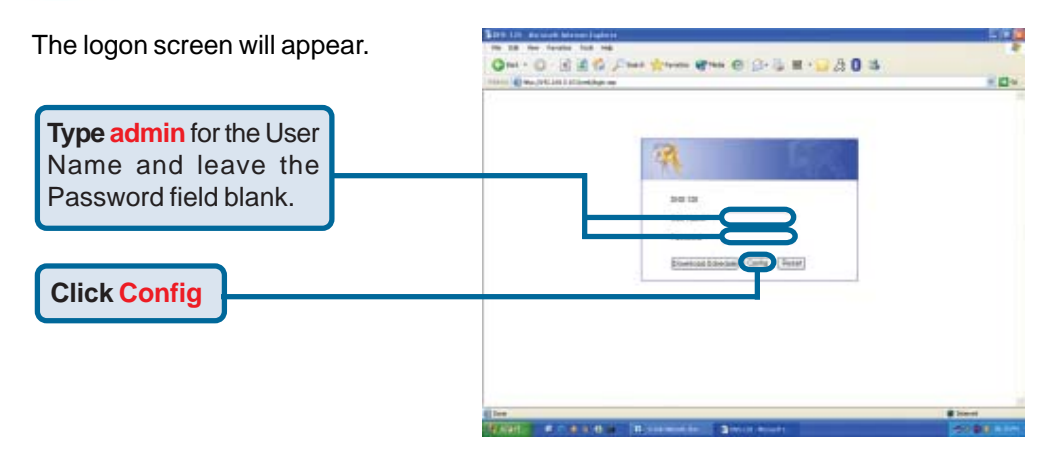

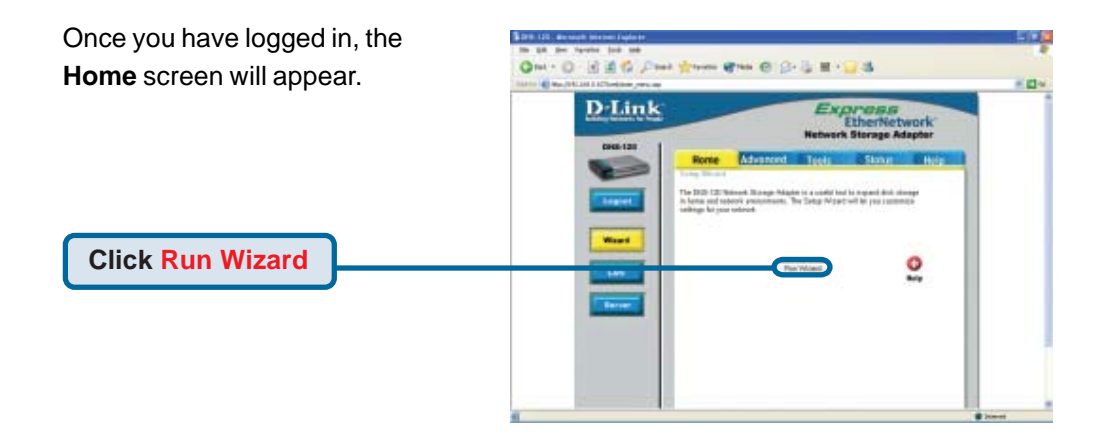

# **3** Configuring the DNS-120 (continued)

|                   | 2005-120 - M                                                                                                    | icrosoft Internet Explorer |            |  |
|-------------------|----------------------------------------------------------------------------------------------------|----------------------------|------------|--|
| You will see the  | <u>D Link</u>                                                                                                    | DNS-120 Setup W            | here       |  |
| following screen. | Welcome to the DNS-120 Setup Wizard. The Wizard will guide you<br>through these five quick steps. Begin by clicking on Next. |                            |            |  |
|                   | 1.5                                                                                                    | et Paserword               |            |  |
|                   | 2.0                                                                                                    | hoose Time Zone            |            |  |
|                   | 3. S                                                                                                    | et LAN Connection Type     |            |  |
|                   | 4, 5                                                                                                    | et Additional Information  |            |  |
|                   | 5 R                                                                                                    | stat.                      |            |  |
|                   |                                                                                                    |                            |            |  |
|                   |                                                                                                    |                            |            |  |
|                   |                                                                                                    |                            |            |  |
| Click Next        |                                                                                                    |                            | <b>_</b> ] |  |
| CIICK NEXT        |                                                                                                    |                            | Next bit   |  |

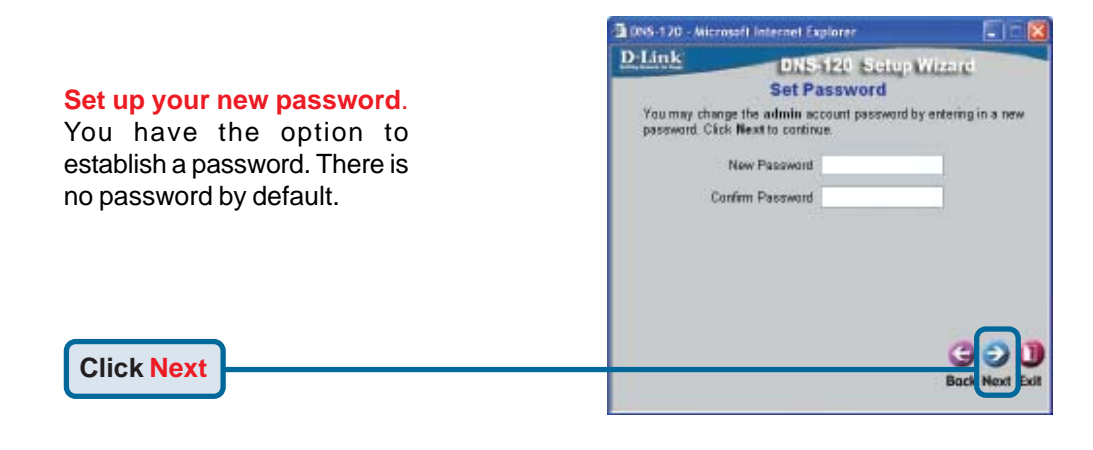

#### Choose your Time Zone.

Select the appropriate time zone from the pull-down menu.

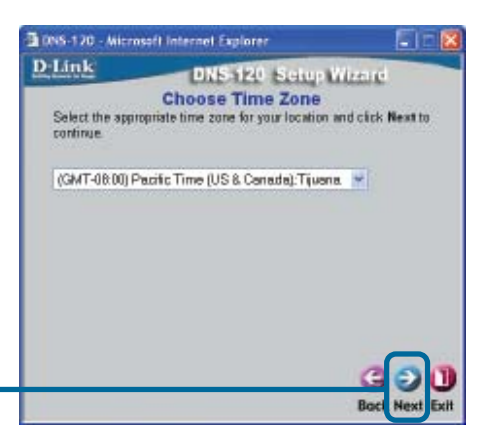

#### **Click Next**

# 3

## Configuring the DNS-120 (continued)

#### **Select LAN Connection Type**

Leave DHCP Client enabled if your network contains a DHCP server. If not, select Static IP and enter the IP address information to be used for the DNS-120. The IP address of the DNS-120 should be in the same range as your network. ONS-120 - Microsoft Internet Explorer

DiS-120 Sciup Wizere

Select LAN Connection Type

Select JAN Connection Type

Select Wext to continue

DHCP Cliere

DHCP Cliere

P Address ISI380137

Subnet Mark
DS 2552511

DNEI 19215801

DNEI 19215801

DNEI 19215801

DNEI 19215801

DNEI 19215801

DNEI 19215801

DNEI 19215801

DNEI 19215801

DNEI 19215801

DNEI 19215801

DNEI 19215801

DNEI 19215801

DNEI 19215801

DNEI 19215801

DNEI 19215801

DNEI 19215801

DNEI 19215801

DNEI 19215801

DNEI 19215801

DNEI 19215801

DNEI 19215801

DNEI 19215801

DNEI 19215801

DNEI 19215801

DNEI 19215801

DNEI 19215801

DNEI 19215801

DNEI 19215801

DNEI 19215801

DNEI 19215801

DNEI 19215801

DNEI 19215801

DNEI 19215801

DNEI 19215801

DNEI 19215801

DNEI 19215801

DNEI 19215801

DNEI 19215801

DNEI 19215801

DNEI 19215801

DNEI 19215801

DNEI 19215801

DNEI 19215801

DNEI 19215801

DNEI 19215801

DNEI 19215801

DNEI 19215801

DNEI 19215801

DNEI 19215801

DNEI 19215801

DNEI 19215801

DNEI 19215801

DNEI 19215801

DNEI 19215801

DNEI 19215801

DNEI 19215801

DNEI 19215801

DNEI 19215801

DNEI 19215801

DNEI 19215801

DNEI 19215801

DNEI 19215801

DNEI 19215801

DNEI 19215801

DNEI 19215801

DNEI 19215801

DNEI 19215801

DNEI 19215801

DNEI 19215801

DNEI 19215801

DNEI 19215801

DNEI 19215801

DNEI 19215801

DNEI 19215801

DNEI 19215801

DNEI 19215801

DNEI 19215801

DNEI 19215801

DNEI 19215801

DNEI 19215801

DNEI 19215801

DNEI 19215801

DNEI 19215801

DNEI 19215801

DNEI 19215801

DNEI 19215801

DNEI 19215801

DNEI 19215801

DNEI 19215801

DNEI 19215801

DNEI 19215801

DNEI 19215801

DNEI 19215801

DNEI 19215801

DN

### **Click Next**

**Click Next** 

#### **Set Additional Information**

Enter the workgroup name of your network. Enter a name for the DNS-120. Enter a description for the DNS-120.

| Enter your V<br>Otherwise y                              | Vorkgrou<br>ou may a  | p. Name, and description for the accept the default names and clip                        | DNS-120.<br>ck Next to |
|----------------------------------------------------------|-----------------------|-------------------------------------------------------------------------------------------|------------------------|
| continue.                                                | 080050                |                                                                                           |                        |
| . Wa                                                     | orkgraup              | workgroup                                                                                 |                        |
|                                                          | Name                  | DNS-120                                                                                   |                        |
| De                                                       | scription             | D-Link Network Storag                                                                     |                        |
|                                                          |                       |                                                                                           | G C                    |
| 3 0%5-120 - Alic                                         | rosoft in             | sternet Explorer                                                                          | C) C<br>Back Ne        |
| a coss 120 - Aric<br>D-Link                              | roseft in             | iterael Explorer<br>DNS-120 Schup Wir                                                     | Back Ne                |
| 3 005-170 - Mit<br>D-Link                                | rosoft in             | ternel Explorer<br>DNS 120 Setup Wit<br>Setup Completed                                   | Back Hee               |
| D DNS-120 - Mic<br>D:Link<br>The Setup W<br>Click Restar | Azantia e<br>tio save | nterzel Explorer<br>DNS 120 Setup W/r<br>Setup Completed<br>complete. Cick on Back to mid | Back Ner<br>Back Ner   |

The same interest the

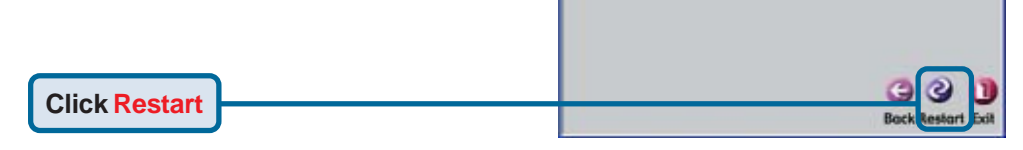

The DNS-120 Setup Wizard is complete! Please close all web browser windows. Use the Easy Search Utility to locate and continue further configuration of the DNS-120.

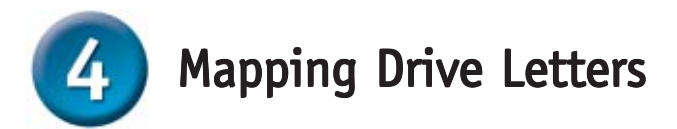

Launch the D-Link Easy Search Utility as shown on page 4.

|                                        | D-Link DNS-120 Easy Search Utility |                 |               |                  |                          |  |  |
|----------------------------------------|------------------------------------|-----------------|---------------|------------------|--------------------------|--|--|
|                                        | Г <sup>Server</sup> ——             |                 |               |                  |                          |  |  |
|                                        | Name                               | IP              | Netmask       | Gateway          |                          |  |  |
|                                        | DNS-120                            | 192.168.0.107   | 255.255.255.0 | 192.168.0.1      | Refresh<br>Configuration |  |  |
|                                        |                                    | 192 168 0       | 407           |                  |                          |  |  |
|                                        | Netmask :                          | 255 . 255 . 255 | , 0           | ICP Client : Ena | abled 🗾                  |  |  |
| Select the appropriate folder listing. |                                    | 192 , 168 , 0   | 5 1           |                  | Apply                    |  |  |
|                                        | Li ık Name                         | Location        |               | Network Drive    | e:                       |  |  |
| Select a drive letter to assign.       |                                    | 8.349           |               | ĸ                |                          |  |  |
|                                        |                                    |                 |               | Connect          | Disconnect               |  |  |
| Click the Connect button.              | About                              |                 |               |                  | Exit                     |  |  |

A message will appear indicating the success of the operation.

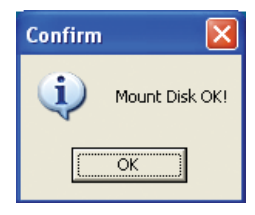

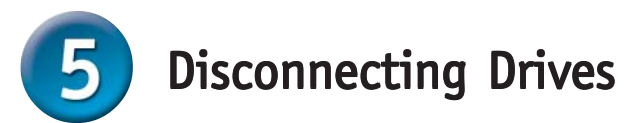

- Press the **Disconnect** button on the rear panel of the DNS-120.
- The USB LED will flash red for a few seconds and turn off.
- You may now safely remove both USB drives.

NOTE: Both drives are disconnected when the Disconnect button is pressed. You must remove both drives from the USB ports. This is a safety feature to reduce the risk of data loss. After both drives have been removed you may reconnect a drive at any time.

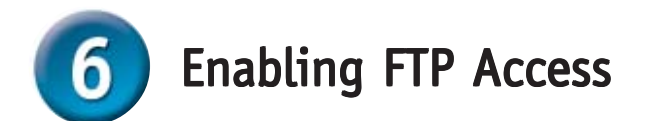

You can enable FTP access to allow Internet/Intranet users FTP access to the drive(s) or folder(s) that you want to share.

Unless additional precautions are taken, use of an FTP server to access files over the Internet does not provide secure or encrypted transmission. It is recommended that the end user utilize a Virtual Private Network (VPN) to establish a secure FTP session.

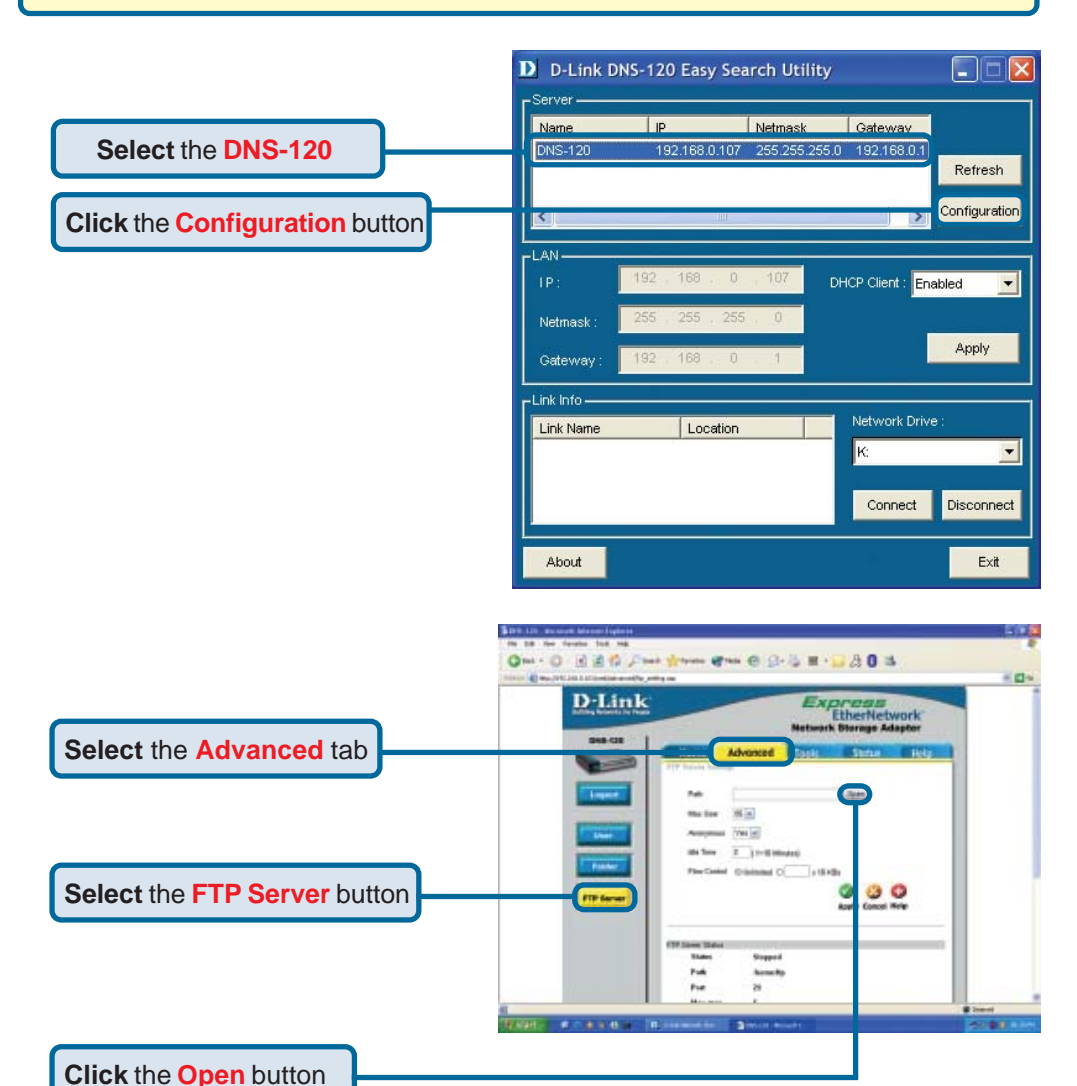

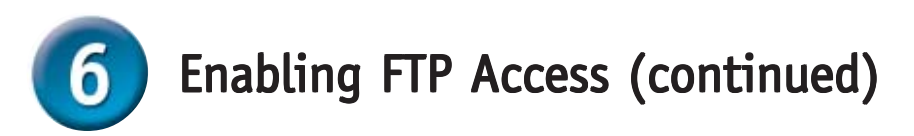

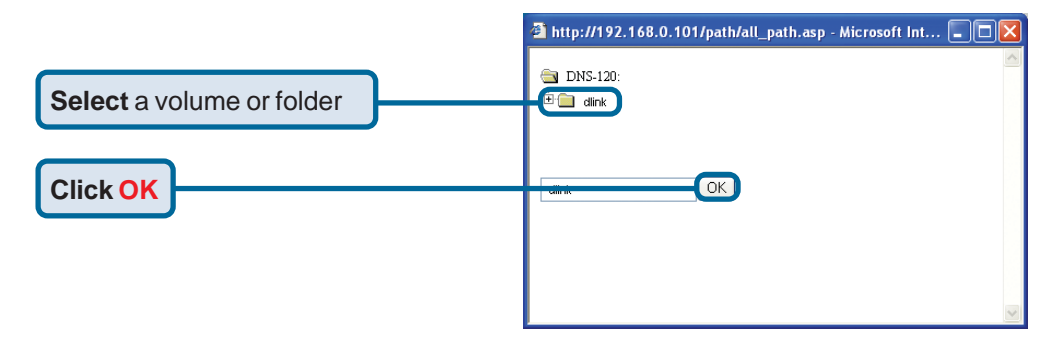

Press apply to save settings and start the FTP server.

The FTP Server Status is displayed at the bottom of the screen. Scroll down to confirm the FTP Server has been started.

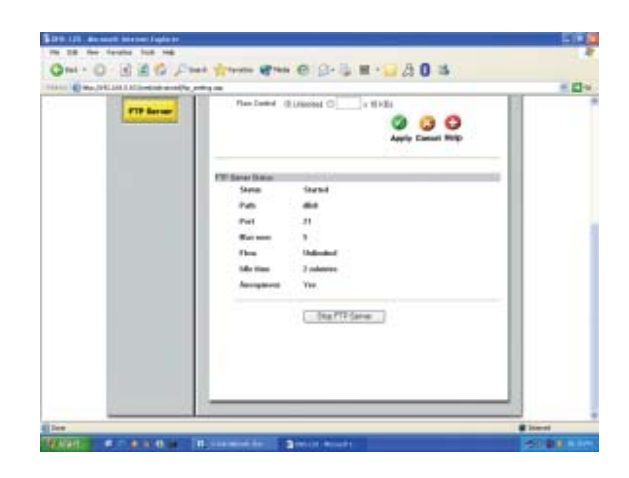

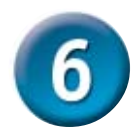

## Enabling FTP Access (continued)

The DNS-120 uses the standard FTP port assignment of 21. You will need to adjust your router's virtual server configuration to include the DNS-120 FTP server IP and port. Additional filtering and firewall settings may need to be modified on your router to allow Internet access to the DNS-120.

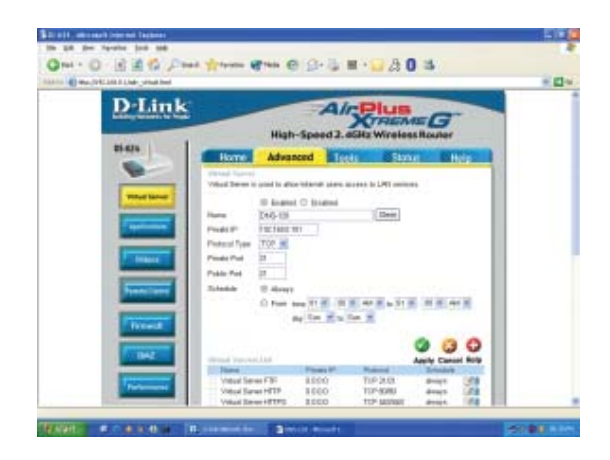

After configuring your router and DNS-120, you should be able to FTP to the DNS-120 using a web browser or FTP client.

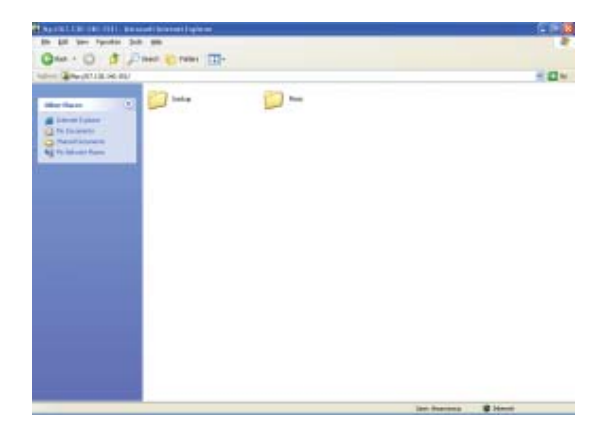

## **Technical Support**

You can find software updates and user documentation on the D-Link website.

D-Link provides free technical support for customers within the United States and within Canada for the duration of the warranty period on this product.

U.S. and Canadian customers can contact D-Link technical support through our website, or by phone.

### Tech Support for customers within the United States: D-Link Technical Support over the Telephone:

(877) 453-5465 24 hours a day, seven days a week.

*D-Link Technical Support over the Internet:* http://support.dlink.com email:support@dlink.com

### Tech Support for customers within Canada:

*D-Link Technical Support over the Telephone:* (800) 361-5265 Monday to Friday 7:30am to 12:00am EST

#### D-Link Technical Support over the Internet:

http://support.dlink.ca email:support@dlink.ca

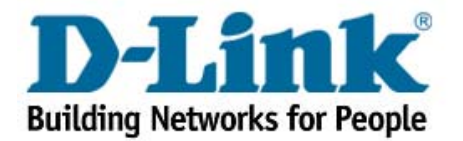